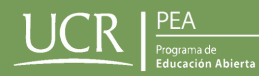

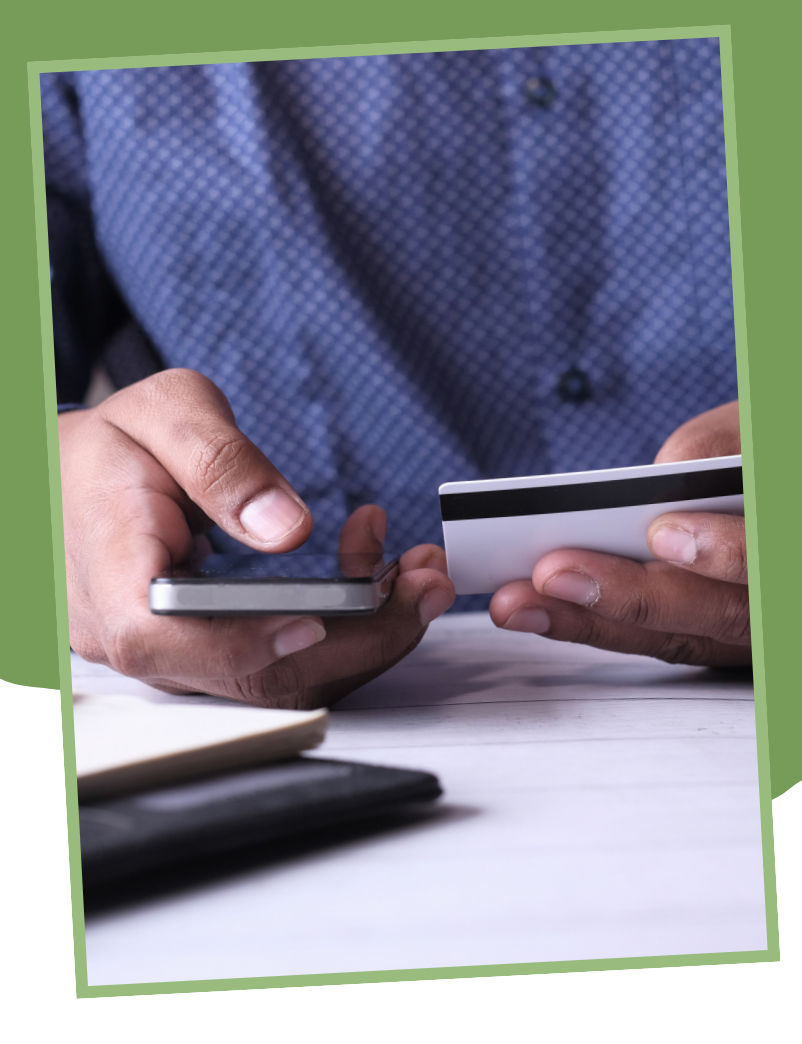

## ¿CÓMO PAGAR LA PÓLIZA ESTUDIANTIL DEL PEA-UCR?

Recordá que para matricularte en nuestro programa, necesitás pagar la póliza estudiantil.

Acá te enseñaremos cómo hacerlo paso a paso.

1. Primero, tenés que ingresar al sitio web de la Oficina de Administración Financiera de la UCR al siguiente link: **https://www.ucrenlinea.com/.** 

2. En esta ventana tenés que dirigirte al botón que dice **"Realizar Pagos"** y elegir la opción de **"Pólizas".** 

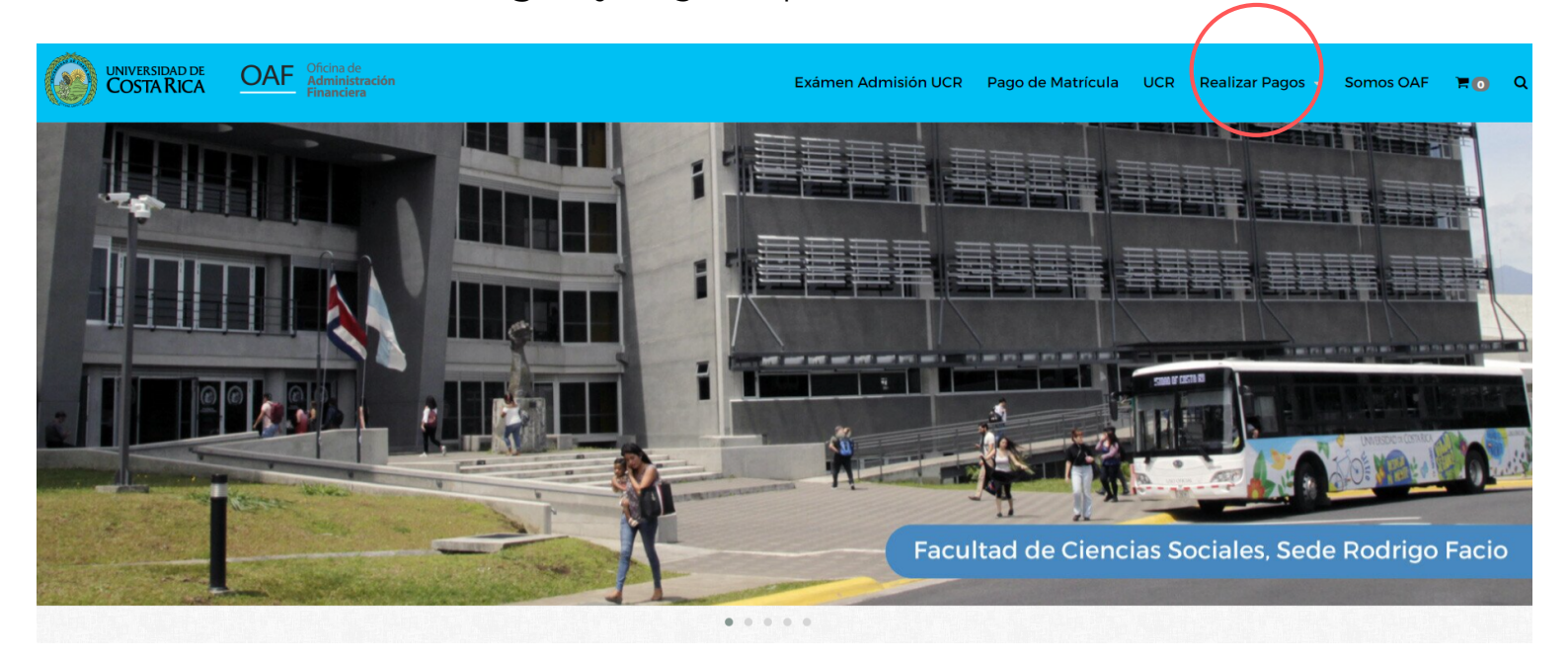

3. Al seleccionarla, aparecerán diferentes tipos de pólizas, la única que se necesita para matricular en el PEA-UCR es **"Póliza Educación Abierta"**, (**costo de 9,485 colones,** nueve mil cuatrocientos y ochenta y cinco colones) Oprimí el botón **"Ver"** para continuar con el proceso. 4. Al seleccionar el botón "Ver", aparecerá la siguiente ventana y se tendrá que ingresar la información solicitada **sobre la persona estudiante:** tipo y número de identificación, nombres y apellidos completos y fecha de nacimiento.

5. Cuando se hayan rellenado todos los espacios solicitados, hay que oprimir el botón **"Comprar ya"** 

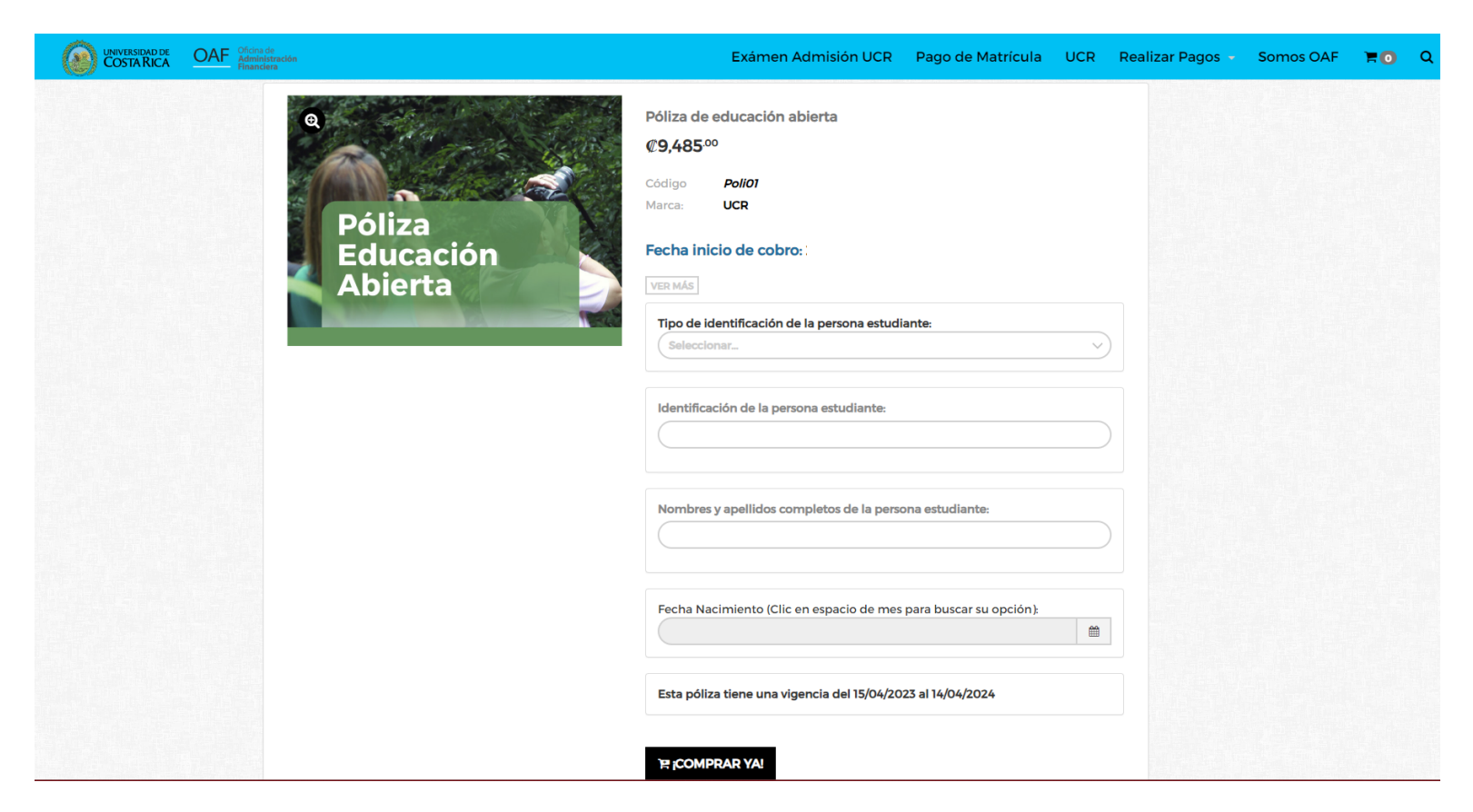

| eckout - Oficina De Administra              | ción Financiera                      |                                                                                                    |           |           |
|---------------------------------------------|--------------------------------------|----------------------------------------------------------------------------------------------------|-----------|-----------|
| Si tienes cuenta, <b>puedes iniciar ses</b> | sión aquí                            | 🃜 Carrito de compra                                                                                                    | as        | ~         |
| Proporciona un correo electrónic<br>pedido  | o para comunicarte el estado del     | Producto                                                                                                    | Precio    | Cantidad  |
| Correo electrónico                          |                                      | 1. Contraction 1. Contraction 1. Con | ¢9,299.02 | 1         |
| Correo electrónico Nombre completo          |                                      | Póliza de educación<br>abierta Esta póliza<br>tiene una vigencia del                                                                                                    |           |           |
| Nombre completo                             |                                      | 15/04/2023 al<br>14/04/2024                                                                                                    |           |           |
| Número de teléfono para contacto            |                                      | Poli01                                                                                                    |           |           |
| Número de teléfono                          |                                      |                                                                                                    |           |           |
| Tipo de identificación                      | Número de identificación             |                                                                                                    |           |           |
| Persona física 🗘                            | Número de identificación             | Detalle del pago                                                                                                    |           |           |
| Sobre tu pedido                             |                                      | Subtotal                                                                                                    |           | ¢9,299.02 |
|                                             |                                      | Impuesto IVA                                                                                                    |           | ¢185.98   |
| 📔 ¿Desea factura el                         | ectrónica? No requerido en matrícula | Total a pagar:                                                                                                    |           | ¢9,485.00 |
| Medio de pago                               |                                      |                                                                                                    |           |           |
|                                             |                                      |                                                                                                    |           |           |

6. Al seleccionar el botón
"Comprar ya", aparecerá esta otra ventana y se tendrá que ingresar la información solicitada sobre la persona estudiante: correo electrónico, nombres y apellidos completos, número de teléfono y tipo y número de identificación.

7. Ahora, tenés que elegir el medio de pago según el tipo de tarjeta que tengás a mano. Seguidamente tenés que marcar "Leí y acepto los términos de uso y condiciones".

×

8. Cuando hayas llenado todos los espacios y la información esté correcta **(CORROBARLO)**, tenés que oprimir el botón "**Finalizar orden y pagar".** 

## Atención

💿 Tarietas BCR 🚾 🛄

Debes completar los siguientes datos antes de proceder con el pago

Debes escribir el correo electrónico del comprador válido

Leí y acepto los términos de uso y condiciones en este enlace

- Debes escribir el nombre completo del comprador
- Debes escribir un número válido para contacto

🕘 Tarjetas Banco Nacional y otros Bancos 🔤 🛄

- Debes escribir el número de identificación del comprador
- Selecciona el método de pago
- Debes aceptar los términos y condiciones

🟁 Finalizar orden y pagar

Departamento de Investigación PEA-UCR.

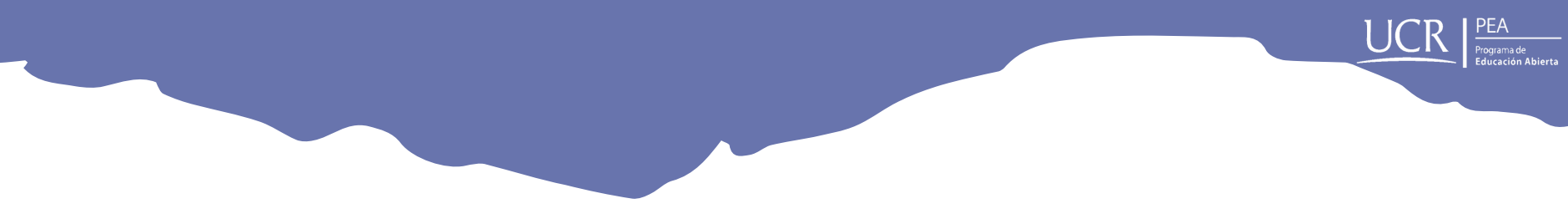

9. El botón **"Finalizar orden y pagar"** te redireccionará a la siguiente ventana para realizar el debido pago.

Llená la información solicitada (número de tarjeta, fecha de expiración y código de seguridad) sobre la tarjeta con la cual vas a pagar la Póliza Educación Abierta y seleccioná **"Pagar".** 

| Cómo quieres pagar?          | Datos de la Compra                     |                                                                                                    |
|------------------------------|----------------------------------------|----------------------------------------------------------------------------------------------------|
| Tarjeta                      | <b>N° de Orden:</b><br>000572201       |                                                                                                    |
| Número de la tarjeta:        | Comercio:<br>UNIVERSIDAD COSTA RICA    | Está en un entorno seguro 😾<br>Este sitio cumple con los<br>estándares de seguridad de la                            |
| Fecha de Expiración:         | <b>Producto:</b><br>Producto en tienda | industria de medios de pago <b>PCI-</b><br><b>DSS</b> para proteger su información<br>personal y la de su tarjeta.   |
| Mes Año Código de Seguridad: | Monto.¢ 9485.00 ()                     | Revise en su página el símbolo del<br>candado (SSL) que garantiza la<br>autenticidad de nuestro servicio<br>de pago. |
|                              | N Regresar al comercio                 | BANERIAL                                                                                                    |
|                              | Regresar a medios de pago              |                                                                                                    |
| Pagar                        |                                        |                                                                                                    |

UCR PEA Programa de Educación Abierta

10. Al haber pagado, tendrás que esperar unos segundos y te aparecerá la siguiente ventana que confirmara la compra de la Póliza Educación Abierta.

Al correo que ingresaste en la información que se solicitó para el pago de la póliza, será enviado el recibo y los detalles de la compra, por lo que te recomendamos guardarlo. Presentar el recibo donde se puedan observar tus datos, es INDISPENSABLE para el proceso de matrícula.

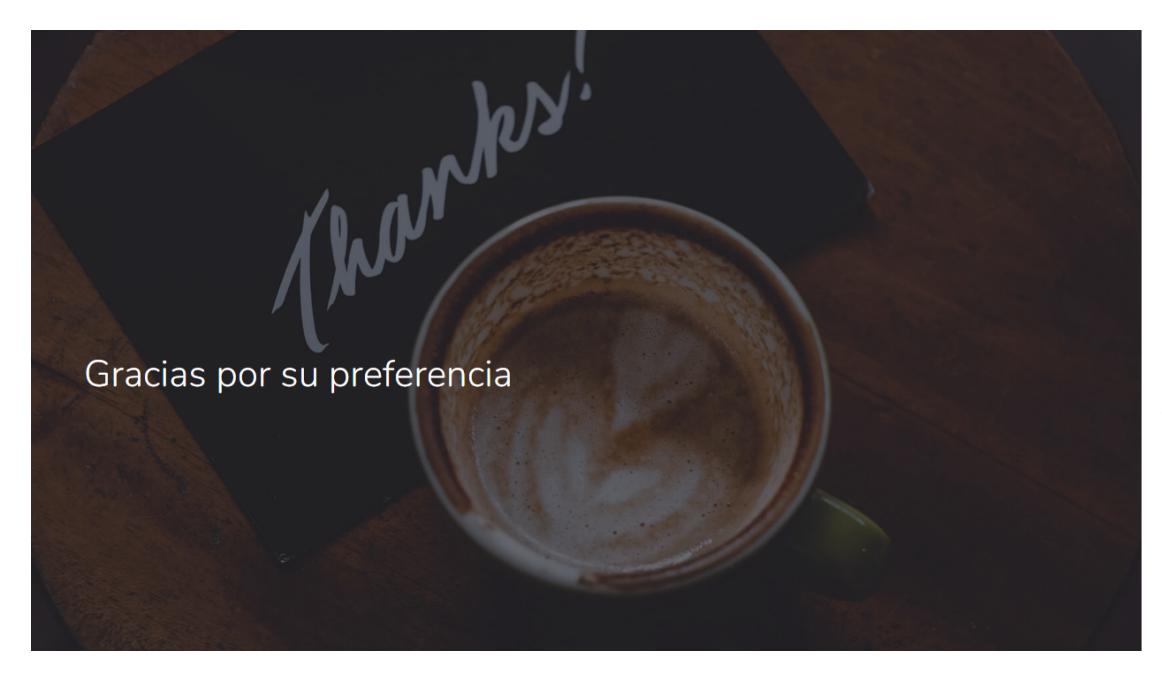

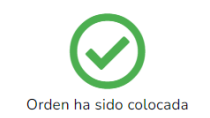

Se ha enviado un email con tu recibo y detalles de tu compra a la dirección que asociaste. Puedes visitar tu cuenta para ver el estado de tu orden. Si tenés dudas o preguntas nos podés contactar

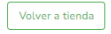

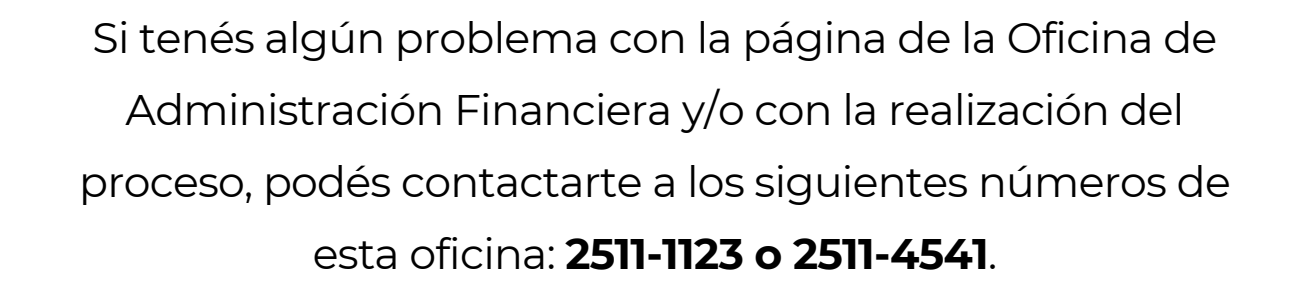

De igual manera, si necesitás acompañamiento para realizar el pago de la póliza, podés acercarte a las oficinas del Programa de Educación Abierta (PEA-UCR), donde alguna persona funcionaria te ayudará a finalizar el proceso.

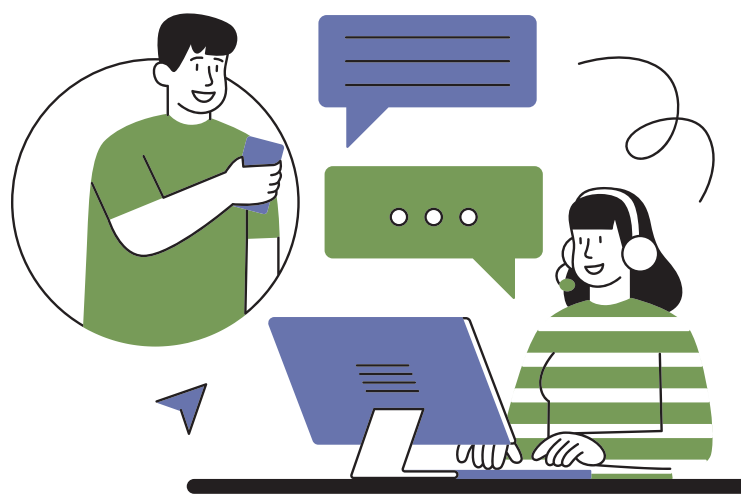

Departamento de Investigación PEA-UCR.